## 記録したポイントを移動/コピー

## COPY OF RECORDED POINT

## ① 作成されたシミュレーションを開きます。

| C:¥Users¥Sadamatsu¥Desktop¥F try¥LR Mate200iD.ics - RSSequencer     |                    |                    |                  |               |                     |                |                  |              |  |
|---------------------------------------------------------------------|--------------------|--------------------|------------------|---------------|---------------------|----------------|------------------|--------------|--|
| 7                                                                   |                    | A                  | $_{\rm e}$ P     | аP            | tΡ                  | ¢¢             |                  |              |  |
| Capture Robot                                                       | Capture Element    | Joint Angle        | End Point        | Arc Point     | Tool Path           | Settings       | Record Video     |              |  |
| 0:000:0                                                             | 00:00:04.00        | 0:00:04.000 00:00: |                  | 00:00:0       | 6.000 00:4          | 0:07.          |                  |              |  |
| #D Robot: LR Mate200iD<br>Jöiñtši 6 /w EndPoint<br>(65.1mm/s)<br>#3 |                    |                    | A 45.5n<br>(3.67 | nm/s P<br>7%) | 100.0mm/<br>(7.99%) | <sup>5</sup> P | 247.5m<br>(10.00 | im/s<br>1961 |  |
| #4 <                                                                |                    |                    |                  |               |                     |                |                  | >            |  |
| (M) ID: 0x21DD?                                                     | 711E460, Name: "C: | ¥L                 |                  |               | 0                   |                |                  | ) .::        |  |

2 -1 移動の場合

## 記録したポイント上で左クリックを維持したまま、移動できます。

| C:¥Users¥Sadamatsu¥Desktop¥F try¥LR Mate200iD.ics - RSSequencer |                                       |             |              |           |                                    |          |                   |        |
|-----------------------------------------------------------------|---------------------------------------|-------------|--------------|-----------|------------------------------------|----------|-------------------|--------|
| 7                                                               | •                                     | β           | $_{\rm e} P$ | аP        | tΡ                                 | ¢¢       |                   |        |
| Capture Robot                                                   | Capture Element                       | Joint Angle | End Point    | Arc Point | Tool Path                          | Settings | Record Video      |        |
| 0:000:00                                                        | 0.06.000 0.00                         | 0:03.000    | 00:00:04.00  | 0 00:0    | 00:00:06.000 00:00 🗸               |          |                   |        |
| #D Robot: LR<br>Joints: 6<br>#3                                 | Mate200iD<br>5 /w EndPoint<br>(4.46%) |             |              | P         | 4.48%<br>( <mark>55.6</mark> mm/s) | 50<br>f  | ).Omm/s<br>3.96%) |        |
| #4 移動                                                           | めしたいポイント                              | をマウ         |              |           |                                    | 4        | :                 | ×<br>> |
| しスで                                                             | 掴んで移動                                 | ſ           |              |           |                                    | U        |                   |        |

② -2 コピーの場合

コピーする場合は、ポイントを右クリックして、「Copy」を選択します。

貼り付けたい時間に右クリックして、「Paste」します。 C:¥Users¥Sadamatsu¥Desktop¥F try¥LR Mate200iD.ics - RSSequencer eР аP tΡ ¢° jА 1 Capture Robot Joint Angle End Point Arc Point Tool Path Capture Element Settings Record Video 00:03.000 00:00:04.000 00:00:05.000 00:00:06.000 00:00:04.000 #D Robot: LR Mate200iD 45.5mr Jeints: 6 /w EndPoint 6mm/s #2 Ctrl+Z Undo #3 Redo Ctrl+Y #4 < Ctrl+X Cut Ctrl+C Сору Ctrl+V Paste

<u>Select All</u> ※Windows の標準操作 ( Ctrl + c、Ctrl + v ) でも同様の操作が可能です。

Delete

ъ

Del